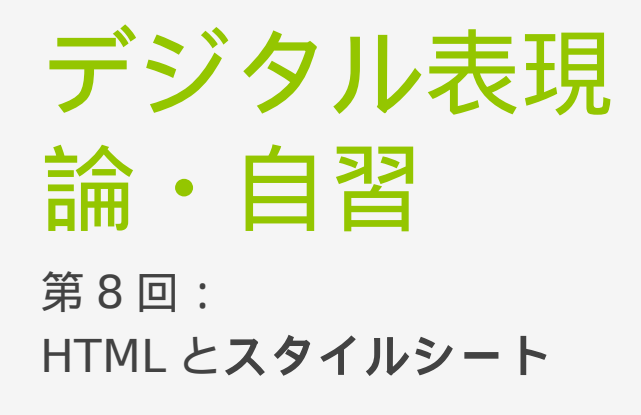

劉 雪峰

# 復習:ホームページの公開方法

### 本日の目標 ・ スタイルシート(Stylesheet)の使用

#### oエンコードの設定

次のコードを<head></head>の間に入れる。 HTMLファイルを保存する時エンコードを確認しなさい。

#### <head>

 $\mathbf{x} \in \mathbf{x}$ 

<meta http-equiv="Content-Type" content="text/html; charset=shift-jis"> </head>

他のエンコード: utf-8, euc

○イメージのサイズの調整

width, height などの property を使って、イメージのサイズの調整ができる。

<img src="..." width="200px" height="200px">

### 箇条

- 内容をリストで表現する時、以下のタグを使用する。
  - ≻ : 順番なし
  - ▶ : 順番付き
  - ▶ リストの中の各項は タグを使用する。

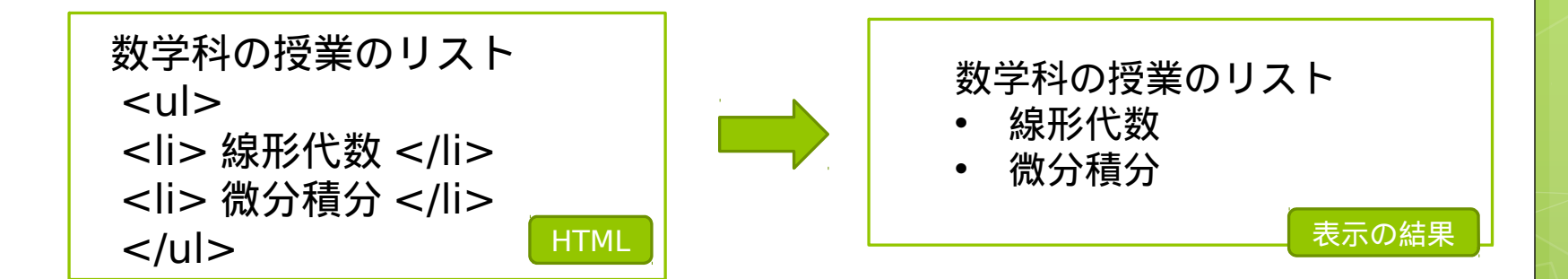

HINT: に置き換えて、結果を確認しましょう。

# 文字の色とサイズ

• 色を設定

<font color="#446622"> 文字 </font>
 ここで「#446622」は色の三原色の各成分 R,G,B の値
( 16 進数)です。

サイズを設定

<font color="#446622" size=5 > 文字 </font>

### 演習:授業リストの作成

#### 復習:ホームページの公開方法

- FileZilla を使って、ホームページのファイルを計算機にダ ウンロードする。
  - ファイルの<u>エンコードを設定</u>する。
  - ホームページの中のイメージを<u>適当なサイズ</u>に調整する。
  - 箇条を使って、今現在履修している<u>授業のリスト</u>を作る。
     (箇条の使い方は次のページに参考しなさい。)

ホームページをサーバーにアップロードする。

## HTML と Stylesheet とは

- HTMLの本文の表現ルールを Stylesheet によって定義 することができる。
- 端末の種類によって、本文を適当な形で表現することができる。
- ○本文と表現ルールを分離して、効率てきな作業ができる
  - 0

• 本文の作業とスタイルシートの開発を独立にすることができる。

CSS は Cascading Style Sheets の略としてよく使用される。

## 簡単な HTML と Stylesheet の例

<html>

<head> <title> Home page </title> </head>

<body>

```
<h1 style="color:#FF0000; font-size:10px">
```

This is my home page.

</h1>

</body>

</html>

説明:

各要素のタグに「**style="…"」**を使って、当該要素の色、フォントサイズなどを細かく設定することができる。

# Style の指定する方法

Styleの指定は幾つかの方法がある。 1) 各タグの中で直接設定する。

···

2) <head></head>の中で指定する。

#### <head>

<style type="text/css"> h1 { color: #0000FF; font-size:15px; } h2 { color: #0000FF; font-size:10px; } </style> </head>

# Style の指定する方法

3) Style の設定を独立なファイルに保存して、 html フィアル の中で、スタイルファイルを link する。

<head>

k rel="stylesheet" type="text/css" href="mystyle.css"></head>

ファイル mystyle.css の中身:

h1 { color: #0000FF; font-size:15px; }
h2 { color: #0000FF; font-size:10px; }

○ この授業では、方法1)と2)を使用する。

### スタイルのセレクト

各要素を**異なる style** で設定する場合、 class を利用して、ス タイルをセレクトすることができる。

#### 手順:

class はタグの中に指定する。classの名前は自由にする。
 ··· 
 ···

○ <head></head>の中では、2つの class を定義する。

<style type="text/css">

.red\_paragraph { color: red; }
.blue\_paragraph {color:blue;}

</style>

### スタイルの属性

 ○スタイルを使って、フォントのスタイル、位置揃え、 境界線、背景色などの属性を設定できる。
 例

#### • border: 5px solid #FF0000;

要素の枠のサイズを5pxにする。枠は赤色の実線で描く。

#### • margin: 10px 15px 20px 25px;

要素の上、右、下、左の余白をそれぞれ 10px, 15px, 20px, 25px にする。

• padding: 10px 20px 30px 40px;

要素のコンテクストが要素の上、右,下、左の枠までの距離をそれぞれ10px, 20px, 30px, 40px にする。

• width:600px; height: 100px;

要素の幅を 600px、高さを 100px にする。

# スタイルの属性

0

- Stylesheet はたくさんの属性を用意している
- Google 検索で「 html stylesheet 」で探して 見よう。

参考例: <u>http://www.kanzaki.com/docs/html/htminfo17-2.html</u>

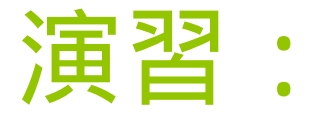

### ・授業のホームページから style-test.html をダ ウンロードして、 style を調整して見よう。

### レポート課題:

- スタイルシートを利用することで、各自の ホームページをきれいにしなさい。
- 授業中に教えたスタイルの属性に限らない、 他の属性も自由に使ってください。